## Montage d'une photo passeport

## Windows 10

- Choisir une photo sur votre PC qui contient quelque part votre visage vue de devant. Alternativement, prenez un selfie avec votre cellulaire et envoyez le sur votre PC par courriel.
- 2. Ouvrir la photo avec l'application « Photos » fournie avec Windows 10
- 3. Cliquer sur (Rogner) au-dessus de l'image pour ouvrir une nouvelle fenêtre
- 4. Cliquer à droite sur « Proportions » et choisir « 7 :5 »
- 5. Recliquer sur « Proportions » et choisir « Créer un portrait »
- 6. Utiliser les cercles aux quatre coins pour définir une nouvelle photo de votre visage conforme au format photo passeport.
- 7. Cliquer sur « Enregistrer une copie »
- 8. Une nouvelle fenêtre apparait
- Cliquer sur les trois points (...) en haut à droite de la fenêtre et choisir « Redimensionner »
- 10. Choisir « Définissez des dimensions personnalisées »
- 11. Inscrire Largeur = 200
- 12. « Enregistrer la copie redimensionnée » et choisir le nom et l'emplacement du nouveau fichier
- 13. Utiliser ce nom et cet emplacement pour l'ajouter à votre profil